# The CPSO's Member Portal for Out-of-Hospital Premises Affiliated Physicians Reporting Adverse Events

Quick Reference Guide

Follow these steps to access the CPSO's Member Portal as an OHP Affiliated Physician and report an Adverse Event:

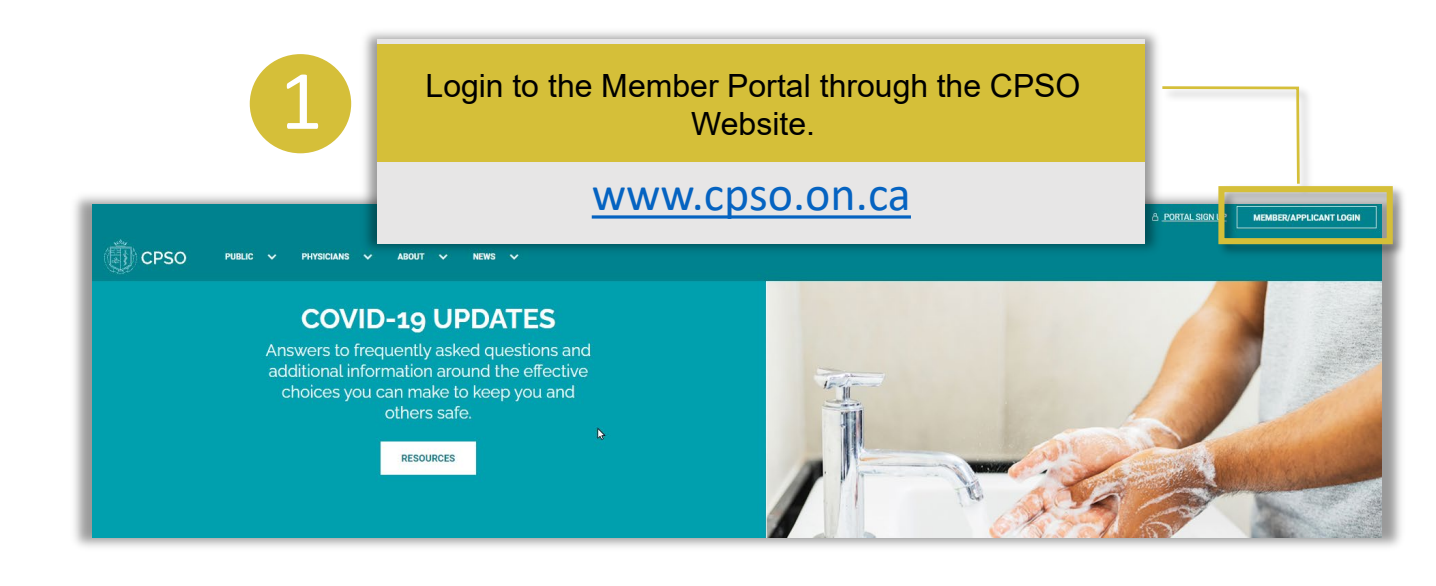

| Welcom | e, Mr. OHP Medical I                               | Director1                                                                                                    |                                                                                                    |
|--------|----------------------------------------------------|----------------------------------------------------------------------------------------------------|----------------------------------------------------------------------------------------------------|
|        | Online Services                                    |                                                                                                    |                                                                                                    |
|        | Nacional Anna<br>Angle and a state of the<br>Angle | Sector.                                                                                                    |                                                                                                    |
|        |                                                    |                                                                                                    | 200055                                                                                                    |
|        |                                                    | Out-of-Hoopital Promises<br>Inspection Program (OHP)<br>An only epidemin to solve at attaliant<br>forms chargen (National Activation states to<br>be Lud of Hoopital Promose Providen<br>Program | in the second second se |

#### Out-of-Hospital Premises Inspection Program (OHP)

An online platform to submit staff affiliation forms, change notifications, updates adverse events and any additional information related to the Out-of-Hospital Premises Inspection Program.

### Once in the Member Portal, click on the Out-of-Hospital Premises Inspection Program (OHP) tile.

### The CPSO's Member Portal for Out-of-Hospital Premises Affiliated Physicians Reporting Adverse Events

Quick Reference Guide

Once logged into the Out-of-Hospital Premises area of the Member Portal scroll down to the Staff Affiliations to Out-of-Hospital Premises section and click on the OHP Number link associated with the OHP for which you are reporting an Adverse Event.

|                         | Dr. SolioDo Testa                          | <u> </u>                                    |                   |                  |                     |
|-------------------------|--------------------------------------------|---------------------------------------------|-------------------|------------------|---------------------|
|                         | Dr. Solisk3 Testi                          | 02                                          |                   |                  |                     |
|                         | CPSO#: 191157                              |                                             |                   |                  |                     |
|                         |                                            |                                             |                   |                  |                     |
| UT OF HOSPITAL PREMISES | APPROVED AND IN PROGRESS OUT               | T-OF-HOSPITAL PREMISES                      |                   |                  |                     |
|                         |                                            |                                             |                   | NEW PP           | REMISES APPLICATION |
|                         | OHP Number                                 | OHP Name 🕇                                  |                   | OHP Status       |                     |
|                         |                                            |                                             |                   |                  |                     |
|                         | There are no records to display.           |                                             |                   |                  |                     |
|                         | SUBMITTED OUT-OF-HOSPITAL PR               | EMISES                                      |                   |                  |                     |
|                         | OHP Number                                 | OHP Name 🕇                                  |                   | OHP Status       |                     |
|                         | There are no records to display.           |                                             |                   |                  |                     |
|                         |                                            |                                             |                   |                  |                     |
|                         | DRAFT APPLICATION FOR NEW OU<br>OHP Number | T-OF-HOSPITAL PREMISES<br>OHP Name <b>†</b> |                   | OHP Status       |                     |
|                         |                                            |                                             |                   |                  |                     |
|                         | There are no records to display.           |                                             |                   |                  |                     |
|                         | TAFE AFFILIATIONS TO OUT-OF-H              | OSPITAL PREMISES                            |                   |                  |                     |
|                         | <b>—</b>                                   |                                             |                   | NEW STAFF        | AFFILIATION REQUEST |
|                         | OHP Number                                 | OHP Name                                    | OHP Status        | Effective From 1 |                     |
|                         | OR148227                                   | 5 Year OHP 3                                | Pending Approval  | August/14/2021   | ~                   |
|                         | 2                                          |                                             |                   |                  |                     |
|                         |                                            |                                             |                   |                  |                     |
|                         |                                            |                                             |                   |                  |                     |
| 1                       |                                            |                                             |                   |                  |                     |
| 1 Scrol                 | I down to the Staff                        | Affiliation to Out                          | of-Hospital Prem  | lises section    |                     |
| 2 Click                 | on the OHP numb                            | er for the OHP v                            | ou reporting an A | dverse Event     |                     |
| Z. Click                |                                            |                                             | ou reporting an A |                  |                     |
|                         |                                            |                                             |                   |                  |                     |

Terms of Use Privacy Policy

# The CPSO's Member Portal for Out-of-Hospital Premises Affiliated Physicians Reporting Adverse Events

Quick Reference Guide

From the Affiliated OHP Details page you will be able to report an Adverse Event by clicking on the Adverse Events link on the left-hand navigation menu.

| CPSO                 |                                                                                         |                             |                  |                        |                        |           |                           | 🔔 Messaç                | jes 🏫 Co      | ontact Us | SolisR3 Test162 - |
|----------------------|-----------------------------------------------------------------------------------------|-----------------------------|------------------|------------------------|------------------------|-----------|---------------------------|-------------------------|---------------|-----------|-------------------|
|                      | Affiliated                                                                              | OHP Det                     | ails             |                        |                        |           |                           |                         |               |           |                   |
|                      |                                                                                         |                             |                  |                        |                        |           |                           |                         |               |           |                   |
| AFFILIATED OHP       | Promisos Namo "                                                                         |                             |                  |                        |                        |           |                           |                         |               |           |                   |
| ADVERSE EVENTS       | 5 Year OHP 3                                                                            |                             |                  |                        |                        |           |                           |                         |               |           |                   |
| 4                    | Street                                                                                  |                             |                  |                        |                        |           |                           |                         |               |           |                   |
|                      | 4-55 McGill St N                                                                        |                             |                  |                        |                        |           |                           |                         |               |           |                   |
|                      | City                                                                                    |                             |                  |                        |                        |           |                           |                         |               |           |                   |
|                      | Smiths Falls                                                                            |                             |                  |                        |                        |           |                           |                         |               |           |                   |
|                      | Province/State                                                                          |                             |                  |                        |                        |           |                           |                         |               |           |                   |
|                      | Medical Director                                                                        |                             |                  |                        |                        | Directo   | or CPSO Number *          |                         |               |           |                   |
|                      | OHP Medical Direc                                                                       | tor SolisR3Test41           |                  |                        |                        | 1905      | 15                        |                         |               |           |                   |
|                      | Procedures                                                                              |                             |                  |                        |                        |           |                           |                         |               |           |                   |
|                      | OHP Procedure                                                                           | General<br>Anesthesia       | Local Anesthesia | Regional<br>Anesthesia | Parenteral<br>Sedation | Nerve Blo | Tumescent 0-<br>ock 500cc | Tumescent over<br>500cc | Status Reason | Effectiv  | ve Date 🕇         |
|                      |                                                                                         |                             |                  |                        |                        |           |                           |                         |               |           |                   |
|                      | There are no rec                                                                        | ords to display.            |                  |                        |                        |           |                           |                         |               |           |                   |
|                      | Effective date of wi                                                                    | thdrawal *                  |                  |                        |                        |           |                           |                         |               |           |                   |
|                      | MMMM/DD/YYY                                                                             | Ŷ                           |                  |                        | =                      |           |                           |                         |               |           |                   |
|                      |                                                                                         |                             |                  |                        |                        |           |                           |                         |               |           |                   |
|                      |                                                                                         |                             |                  |                        |                        |           |                           |                         |               |           |                   |
| 1. From the          | ne Affilia                                                                              | ated Ol                     | HP Deta          | ails pa                | ae i                   |           |                           |                         |               |           |                   |
| 2 Click o            |                                                                                         |                             |                  |                        | 9-                     |           |                           |                         |               |           |                   |
| Z. CIICK U           | n ine A                                                                                 | dverse                      | Events           | link or                | the le                 | eft-ha    | nd navig                  | ation me                | enu to        | rep       | ort an            |
| advers               | e event                                                                                 | dverse                      | Events           | link or                | n the le               | eft-ha    | ind navig                 | ation me                | enu to        | rep       | ort an            |
| advers               | e event                                                                                 | dverse                      | Events           | link or                | n the le               | eft-ha    | nd navig                  | ation me                | enu to        | rep       | ort an            |
| advers               | e event                                                                                 | dverse                      | Events           | link or                | n the le               | eft-ha    | nd navig                  | ation me                | enu to        | rep       | ort an            |
| advers               | e event                                                                                 | dverse                      | Events           | link or                | n the le               | eft-ha    | nd navig                  | ation me                | enu to        | rep       | ort an            |
| advers               | e event                                                                                 | dverse                      | Events           | link or                | τhe lε                 | eft-ha    | nd navig                  | ation me                | enu to        | rep       | ort an            |
| advers               | e event                                                                                 | dverse                      | Events           | link or                | the le                 | eft-ha    | nd navig                  | ation me                | enu to        | rep       | ort an            |
| advers               | e event                                                                                 | dverse                      | Events           | link or                | the le                 | eft-ha    | nd navig                  | ation me                | enu to        | rep       | ort an            |
| 2. Click o<br>advers | e event                                                                                 | dverse                      | Events           | link or                | the le                 | eft-ha    | nd navig                  | ation me                | enu to        | rep       | ort an            |
| 2. Click o<br>advers | College of Physicians<br>and Singson of<br>Chararo to College<br>Mg Ti et all 9597-2007 | dverse                      | Events           | link or                | the le                 | ₽ft-ha    | nd navig                  | ation me                | enu to        | rep       | ort an            |
| 2. Click U<br>advers | College of Physicians and So<br>College of Physicians                                   | dverse<br>rgaons of Ontario | Events           | link or                | the le                 | eft-ha    | nd navig                  | modue energebies        | enu to        | rep       | ort an            |